## Adding Billing Profiles from the Appointment Window

Last modified on 11/18/2024 3:36 pm EST

Utilizing billing profiles allows you to efficiently add ICD-10, CPT, HCPCS, and/or Custom codes to common visit types. Here is how you can add them from the appointment window.

- 1. Navigate to the schedule, select an appointment window, and select the **Billing** tab.
- 2. Select the profile you would like to use from the Billing Profile dropdown menu.

| Appointment Billing                                                                                                    | Eligibility | Vitals                                      | Growthcharts                                                                                                    |
|----------------------------------------------------------------------------------------------------|-------------|---------------------------------------------|----------------------------------------------------------------------------------------------------|
| 🗆 Institutional Claim 🔨                                                                                                    |             |                                             |                                                                                                    |
| Billing Status                                                                                                    |             |                                             | ~                                                                                                    |
| ICD Version                                                                                                    |             |                                             | ~                                                                                                    |
| Primary Insurer                                                                                                    |             |                                             | ~                                                                                                    |
| Secondary Insurer                                                                                                    |             |                                             | ~                                                                                                    |
| Patient Payment                                                                                                    | \$ 0        | +                                           |                                                                                                    |
| Pre Authorization Approval                                                                                                    |             |                                             |                                                                                                    |
| Referral #                                                                                                    |             |                                             |                                                                                                    |
| Payment Profile                                                                                                    |             |                                             | ~                                                                                                    |
| Billing Profile                                                                                                    |             |                                             |                                                                                                    |
| Billing Pick List                                                                                                    | Choose Cod  | es from Pick List                           | :                                                                                                    |
| Diagnosis Pick List                                                                                                    | Choose Cod  | es from Pt Probl                            | ems                                                                                                    |
| <ul> <li>Billing Status</li> <li>ICD Version</li> <li>Primary Insurer</li> <li>Secondary Insurer</li> <li>Patient Payment</li> <li>Pre Authorization Approval</li> <li>Referral #</li> <li>Payment Profile</li> <li>Billing Profile</li> <li>Billing Pick List</li> <li>Diagnosis Pick List</li> </ul> | \$ 0        | +<br>es from Pick List<br>es from Pt Proble | <ul> <li></li> <li></li></ul> |

3. Once the profile is selected, press Save.

|                                                   |                                               | -     | Billing F      | Profile  | ~ <b>+</b>                 |                         |                        |                   |    | Other       | Date        |       |                     |             |
|---------------------------------------------------|-----------------------------------------------|-------|----------------|----------|----------------------------|-------------------------|------------------------|-------------------|----|-------------|-------------|-------|---------------------|-------------|
|                                                   | Billing Pick List Choose Codes from Pick List |       |                |          |                            |                         |                        |                   |    |             |             |       |                     |             |
| Diagnosis Pick List Choose Codes from Pt Problems |                                               |       |                |          |                            |                         |                        |                   |    |             |             |       |                     |             |
|                                                   |                                               |       |                |          |                            |                         |                        |                   |    |             |             |       |                     |             |
| ICD                                               | -1(                                           | 0 Co  | des            |          |                            | Fin                     | d Diagnosis codes      | +                 |    | NDC Codes   |             |       | Find NDC Codes      | ÷           |
|                                                   | #                                             | Co    | de De          | escripti | ion                        |                         |                        |                   |    | NDC Code    | Quantity    | Units | Line Item           |             |
| ≡                                                 | 1                                             | EO    | 0.2 Co         | ongenit  | al iodine-deficiency syndr | ome, mixe               | ed type                | ×                 |    |             |             |       |                     |             |
|                                                   |                                               |       |                |          |                            |                         |                        |                   |    |             |             |       |                     |             |
| ICD                                               | ICD-9 Codes to Convert Find Diagnosis codes   |       |                |          |                            |                         |                        | +                 |    |             |             |       |                     |             |
| #                                                 |                                               | Cod   | е              |          | Description                |                         |                        |                   |    |             |             |       |                     |             |
| CP                                                | Га                                            | nd H  | CPCS           | Code     | S                          | <ul> <li>Fin</li> </ul> | d CPT/HCPCS codes      | +                 |    | Custom Code | es          | ۲     | Find Custom Procedu | ure codes 🔸 |
|                                                   | Ţ                                             | уре   | Code           | C        | Description                |                         | Price (\$)             |                   |    | Code        | Description |       | Price (\$)          |             |
| ≡                                                 | С                                             | PT    | <b>1</b> 97110 | т        | HERAPEUTIC EXERCISE        | s                       | 175.00                 | ×                 |    |             |             |       |                     |             |
|                                                   |                                               |       | Modit          | fiers:   | • •                        | <b>~</b> [              | ~ ~                    |                   |    |             |             |       |                     |             |
|                                                   | Quantity/Minutes: 1.00                        |       |                |          |                            |                         |                        |                   |    |             |             |       |                     |             |
|                                                   |                                               | Diagn | iosis Poin     | ters:    | 1:0:0:0                    |                         |                        |                   |    |             |             |       |                     |             |
| [] Incl                                           | ude                                           | note  | in EDI Bil     | ling:    | Custom NTE EDI Billin      | ng Note (               | a.k.a. HCFA/CMS-1500 L | Line 19)<br>Delet | te | Save 4      |             |       |                     |             |